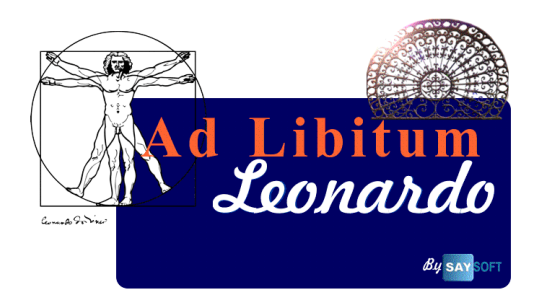

## Un programma SaySoft per la gestione dei mangimi

## MANUALE

# AD LIBITUM LEONARDO

**AD LIBITUM** è un programma creato per la formulazione e la gestione dei mangimi, dalla produzione alla somministrazione.

Viene installato su Personal Computer e grazie alla sua semplicità d'uso può essere utilizzato da qualsiasi operatore, anche il meno esperto, formando così un valido supporto nell'ottimizzare i costi di razione in tempi brevi.

È noto a tutti che il costo del mangime costituisce il 60-80% delle spese totali dell'azienda quindi è necessario, per ottimizzare le spese, avere uno strumento efficace che consenta ad un tecnico di poter creare nuove formule. Per questi motivi la SaySoft ha realizzato **AD LIBITUM - LEONARDO**.

Lo Staff della SaySoft, composto da veterinari, nutrizionisti e ingegneri software, è continuamente in contatto con le esigenze dei clienti rendendo Ad Libitum costantemente aggiornato.

## INTRODUZIONE

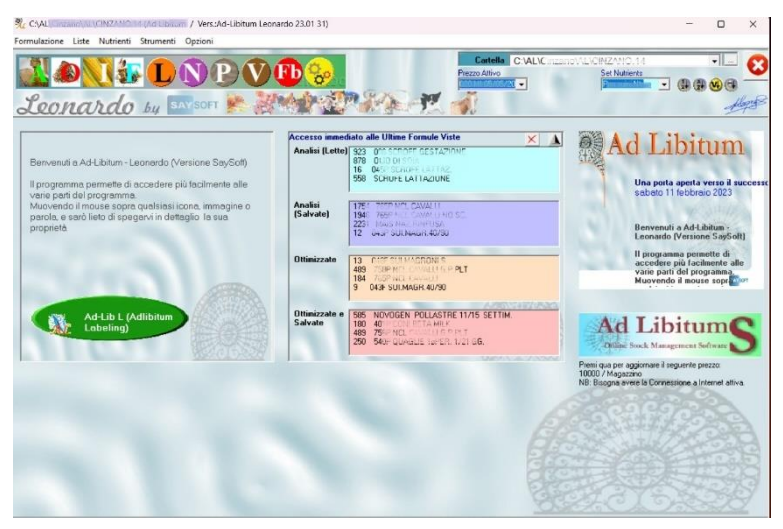

AD LIBITUM - LEONARDO è composto da programmi esecutivi e matematici forniti dalla SaySoft e di dati inseriti e gestiti dall'utente. **SaySoft** fornisce comunque un archivio standard <sup>(\*)</sup> composto da numerose materie prime con i loro rispettivi parametri chimici ed analitici.

Questo manuale servirà raramente perché Leonardo è dotato di un manuale interno interattivo.

Vi basta muovere il puntatore del mouse su qualsiasi parte dello schermo e verranno visualizzate tutte le informazioni necessari riguardante quest'area:

<sup>(\*)</sup> Visti lo sviluppo scientifico, la varietà delle materie prime e la diversità di informazioni, SaySoft non si considera responsabile dei dati forniti nell'archivio standard anche se ritiene che le analisi inserite possano essere adeguate al territorio europeo. Pertanto, si chiede all'utente di controllare e verificare i valori inseriti.

Ecco qualche esempio di manuale interattivo:

a) Area aiuto: spostando il cursore su un pulsante, si cambia il contenuto dell'area "spiegazioni"

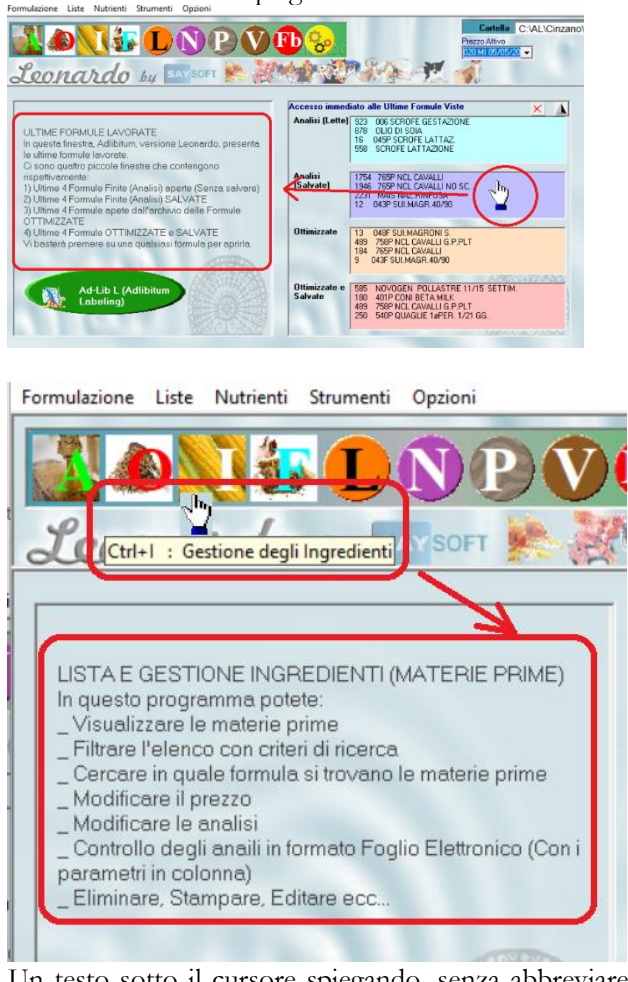

b) Un testo sotto il cursore spiegando, senza abbreviare, l'azione da intraprendere.

Allo scopo di spiegare, con esempi, tutte le caratteristiche di AD LIBITUM - LEONARDO, abbiamo adottato il formato dizionario dove le parole chiave sono elencate in ordine alfabetico. Questo formato è stato scelto per lasciare la massima libertà al nutrizionista di seguire la propria logica nello sviluppo delle formule.

Di seguito una sintetica spiegazione (Istruzioni veloci) di AD LIBITUM - LEONARDO.

# Istruzioni di avvio rapido

Indice:

- <u>Consultare l'archivio;</u>
- Gestione materie prime (Ingredienti)
- <u>Gestione formule finite (Analisi)</u>
- <u>Gestione formule in ottimizzazione</u>
- Gestione nutrienti (parametri);
- Programma di analisi;
- Ottimizzazione;

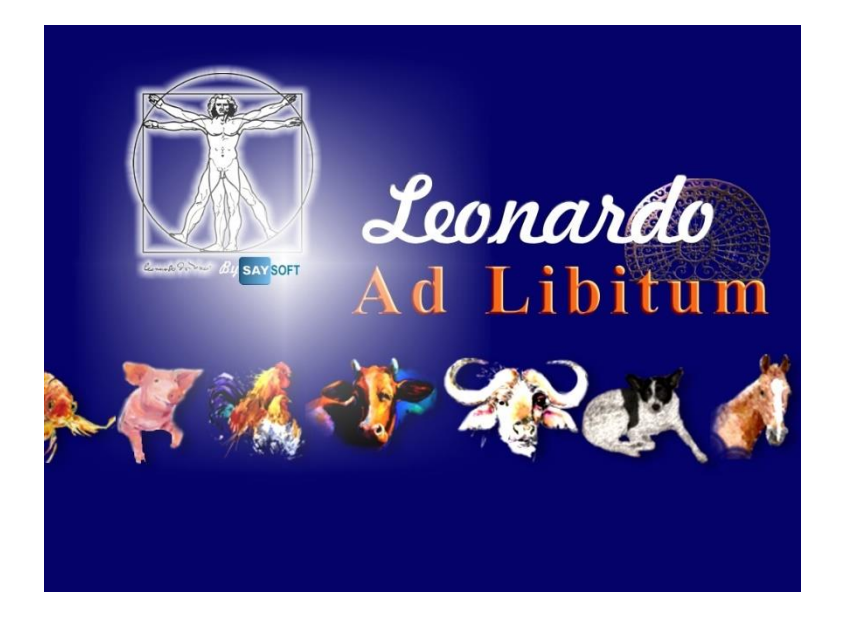

# 1. Consultare l'archivio

La correttezza e l'accuratezza dei dati sono la base di una precisa formulazione. Prima di

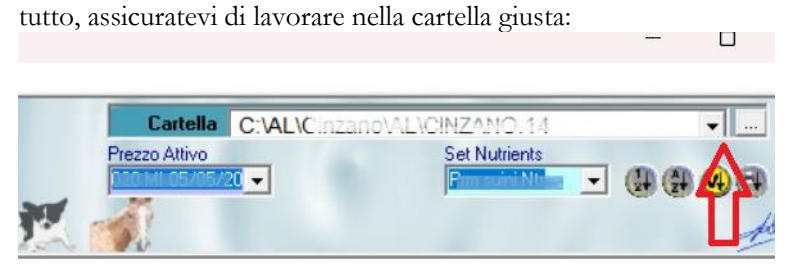

Selezionare dalla tendina, o sfogliare il disco fisso per cercare la cartella desiderata

## 2. <u>Gestione materie prime</u>

Il programma permette all'utente di modificare i dati di una materia prima sia che siano dati anagrafici (nome, codice, prezzo, ecc.), che dati analitici (umidità, proteine, ecc.), (sul secco o sul tal quale), dati descrittivi (colore, dichiarazione cartellino...) oppure dati cronologici (data analisi, daya aggiornamento ecc...)

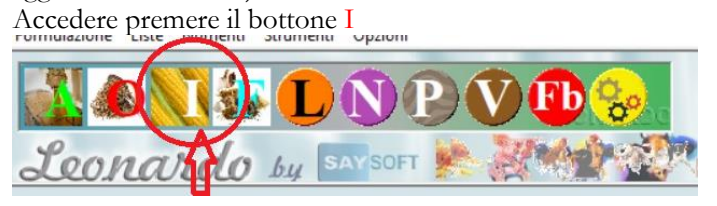

#### Gestione materie prime:

Si presenterà un foglio elettronico contenente l'elenco degli ingredienti e una barra dei comandi per gestire al meglio le materie prime:

| $\sim$ | 212    | 1 Alexandream Contraction of the second second seco |        |         | mule Finite: |                |                                          |
|--------|--------|----------------------------------------------------------------------------------------------------|--------|---------|--------------|----------------|------------------------------------------|
|        | 22     | 3fe                                                                                                    | 1      | 712 Mat | erie Prime.  | <br>Pm puni Nt |                                          |
| a.     |        |                                                                                                    | 00     |         |              |                |                                          |
| 5 N    | D      | NOME INGREDIENTE                                                                                                    | CODICE | CLASSE  | PREZZO       |                |                                          |
|        | 1 717  | 046P SUNI STARTER SUPER                                                                                                    | 717    | MP      |              |                |                                          |
|        | 2 604  | 060 Nci Suiteli Starter                                                                                                    | 633    | MP      | 1.100,00 €   |                |                                          |
|        | 3 706  | 061 Not Sum Special                                                                                                    | 706    | MP      | 580,00€      |                |                                          |
|        | 4 783  | 062 Not Sore for Leitezone 30%                                                                                                    | 1964   | MP      |              |                |                                          |
|        | 5 418  | 062 Not Sum Plyrodution 2016                                                                                                    | 1062   | MP      | 490,00 €     |                |                                          |
|        | 6 415  | 063 Hot Suini Grower JSN                                                                                                    | 1063   | MP      | 470,00 €     |                |                                          |
| _      | 7 601  | 064 Not Suini Ingrasso 50%                                                                                                    | 630    | MP      | 365,00 €     |                |                                          |
|        | 8 775  | 204 Not Selfer Ingrasso 30% Holes                                                                                                    | 775    | MP      |              |                |                                          |
| _      | 9 784  | 065 Nel Soro Is Geslausce 41%                                                                                                    | 426    | MP      |              |                |                                          |
|        | 10 420 | 065 Nol Suiti Rereduitori 50%                                                                                                    | 420    | MP      | 375,00 €     |                |                                          |
|        | 11 769 | 066 Not Sorote Gestal ince 10%                                                                                                    | 769    | MP      |              |                |                                          |
|        | 12 774 | 066 Nol Scrote Geelecture 50 %                                                                                                    | 247    | MP      |              |                |                                          |
|        | 13 773 | 067 Noi Serofe Lattecking 0010                                                                                                    | 773    | MP      |              |                |                                          |
| _      | 14 704 | 1887 Nei Suini Ingrasan 7145 Fr                                                                                                    | 704    | MP      |              |                |                                          |
| _      | 15 596 | 055 Not Suini Ingresso Guper                                                                                                    | 545    | MP      | 350,00 €     |                |                                          |
| _      | 16 803 | 069 Not Suini Pastone                                                                                                    | 803    | MP      | 355,00 €     |                |                                          |
| _      | 17 663 | 070 Nol Sumetti 15%                                                                                                    | 663    | MP      | 1.165,00 €   |                |                                          |
| _      | 18 592 | 071 Aci Soneth 19%                                                                                                    |        | MP      | 940,00 €     |                |                                          |
| - /    | 19 675 | 072 Not Suit 1046                                                                                                    | 675    | MP      | 590,00 €     |                |                                          |
| 1.1    | 20 676 | 072 Not Seini 12%                                                                                                    | 676    | MP      |              |                |                                          |
| 1.13   | 21 657 | 073 NCL SUNETTI                                                                                                    | 657    | MP      | 795,00 €     | 「「「「「」「「」」     | NUN 71 F                                 |
| 1.13   | 22 607 | 073 Hol Suitetii Stanter                                                                                                    | 636    | MP      | 795,00€      |                |                                          |
|        | 23 764 | 073 Nci Suneti (Ultimo Salvataggio: Junedi 2 novembre 2020)                                                                                                    | 764    | MP      |              |                |                                          |
|        | 24 722 | 074 Nol Suitetta Suita                                                                                                    | 722    | lp .    | 780,00€      |                | AND A PARTY                              |
| 1      | 25 600 | 074 N .: Staini Starter Rint 59%                                                                                                    | 629    | MP      | 780,00 €     |                |                                          |
|        | 26 658 | 075 Nol Suivi ridado                                                                                                    | 658    | MP      | €90,00€      |                |                                          |
|        | 27 596 | 078 Not Sulm Report Cilberts 15%                                                                                                    | 6      | MP      |              |                |                                          |
|        | 28 707 | 077 Nei Suni Ingrasso 20%                                                                                                    | 707    | MP      |              | And pass for a | a ha ha ha ha ha ha ha ha ha ha ha ha ha |
|        | 29 402 | 160 NOL GALLINE OVAIDLE                                                                                                    | 902    |         | 580,00 €     |                |                                          |
| 1      | 30 401 | 171 NOL POLLI 2 PR                                                                                                    | 901    |         | 780,00 €     |                |                                          |
|        | 31 815 | 171 Nol Polit Ingrasso 2º Per 30%                                                                                                    | 818    | MP      |              |                |                                          |
|        | 32 694 | 209P VIT ACCRESC                                                                                                    | 694    | MP      |              |                |                                          |

## Barra dei comandi:

(Maggior informazione nel dizionario.)

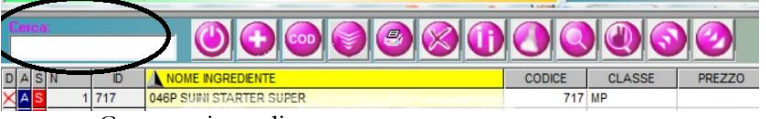

Cerca un ingrediente

Scrivere una parte del nome di un ingrediente e Leonardo visualizza immediatamente l'ingrediente desiderato

## - <u>Attivare / Disattivare l'inserimento dei dati;</u>

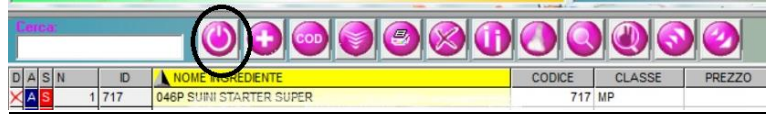

Per evitare di inserire e editare inavvertitamente si può attivare o disattivare l'editing dei dati (nome ingrediente, prezzo, codice e classe)

- Aggiungere una nuova materia prima;

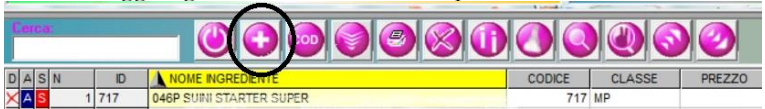

Per aggiungere un ingrediente (attenti all'umidità). (Maggior informazione nel dizionario.)

- Ordinare per codice contabile;

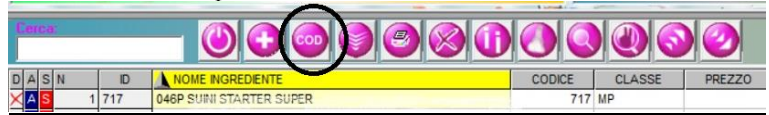

Filtrare;

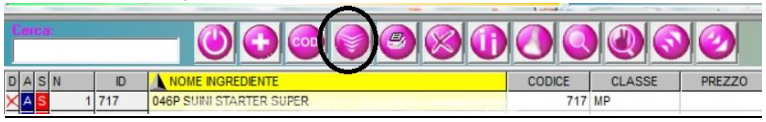

Filtra l'elenco degli ingredienti

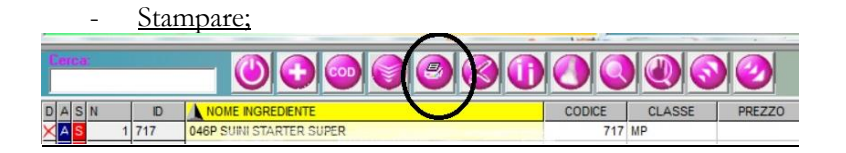

- Eliminare un ingrediente;

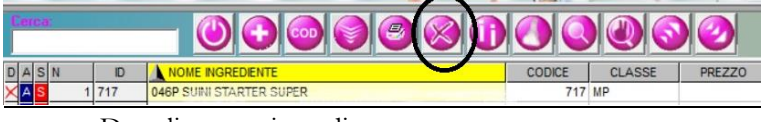

- Dupplicare un ingrediente;

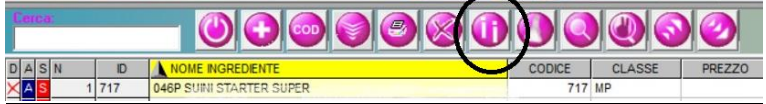

- Visualizzare e inserire le analisi e i parametri;

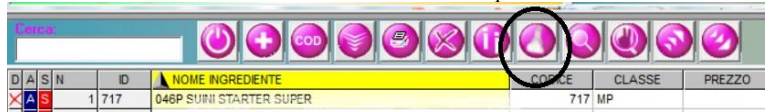

- <u>Cercare (e sostituire) in quale razione/razioni si trova una data materia</u> prima:

| Cerca |       |                          |        |        |        |
|-------|-------|--------------------------|--------|--------|--------|
| DASN  | ID    | NOME INGREDIENTE         | CODICE | CLASSE | PREZZO |
| XAS   | 1 717 | 046P SUINI STARTER SUPER | 7      | 17 MP  |        |

- Conta quante volte è stato usato l'ingrediente selezionato, e dove;

| Cerca:  |     |                          |        |       |        |
|---------|-----|--------------------------|--------|-------|--------|
| DASN    | ID  | NOME INGREDIENTE         | CODICE | CLASS | PREZZO |
| × A S 1 | 717 | 046P SUINI STARTER SUPER | 717    | MP    |        |

- Esportare anagrafe e dati analitici degli ingredienti

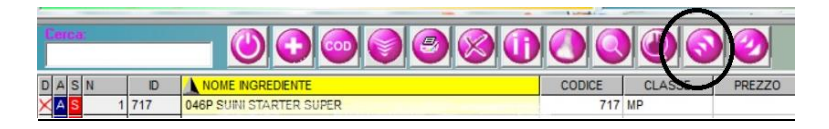

- Importare anagrafe e dati analitici da altri programmi

| Cerca: |       |                          | DOC    |        | 0      |
|--------|-------|--------------------------|--------|--------|--------|
| DASN   | ID    | NOME INGREDIENTE         | CODICE | CLASSE | PREZZO |
| XAS    | 1 717 | 046P SUINI STARTER SUPER | 717    | MP     |        |

## Ulteriori comandi: (alto - destra)

(Maggior informazione nel dizionario.)

Ulteriori comandi per strumenti più complessi sono disponibili nella piccola barra dei comandi in alto a sinistra.

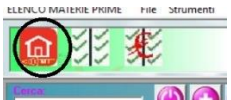

Torna al menu principale.

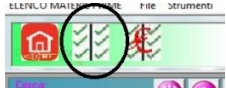

(a scelta) su un foglio elettronico permettendo la modifica veloce delle analisi e dei nomi corrispondenti in cartellino.

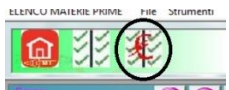

un foglio elettronico permettendo la modifica e la valutazione economica.

#### Ordinamento personalizzato dei nutrienti (alto - sinistra):

(Maggior informazione nel dizionario.)

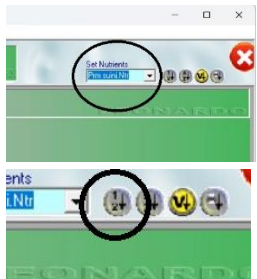

Selezionare l'elenco dei nutrienti desiderato.

Visualizza i nutrienti in ordine di codice (di inserimento) di tutti i nutrienti dell'archivio;

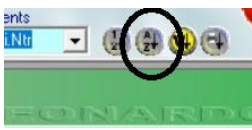

**ECONSTRUCTION** Visualizza i nutrienti in ordine alfabetico (tutti i nutrienti dell'archivio);

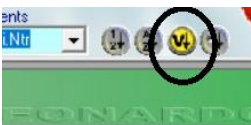

Economicatione Visualizza i nutrienti selezionati nel set di nutrienti selezionato seguendo l'ordine video;

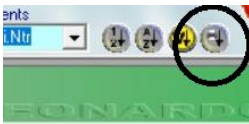

Ecolosies les los Visualizza i nutrienti selezionati nel set di nutrient selezionato seguendo l'ordine video.

# 3. Gestione formule finite (analisi)

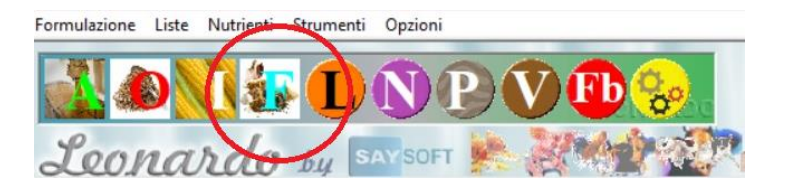

Il programma permette all'utente di elencare e gestire le formule finite e le razioni

Per accedere, premere il bottone F

Il programma elenca e gestire le formule memorizzate nel programma di analisi.

| ELENCO PO | JEMULE FIN | are File Strumenti                           |             |                                            |                                 |  |  |  |  |  |  |
|-----------|------------|----------------------------------------------|-------------|--------------------------------------------|---------------------------------|--|--|--|--|--|--|
|           | 33         | 楽                                            |             | 2301 Formule Finite:<br>712 Materie Prime. | Set Nutrients                   |  |  |  |  |  |  |
|           |            |                                              |             |                                            |                                 |  |  |  |  |  |  |
| DASNur    | m ID       | NOME FORMULA FINITA                          | ULTIMO SA   | CLASSE                                     |                                 |  |  |  |  |  |  |
| X 🗛 🕇 💌   | 1 1601     | mangime ciribolla                            | 27 ago 2010 | Non Def                                    |                                 |  |  |  |  |  |  |
| X A S 🖙   | 2 2472     | Nol Equini Fib Ptt 10 PROVA                  | 04 mar 2020 |                                            |                                 |  |  |  |  |  |  |
| X A S 🔊   | 3 2044     | 000P UNICO 048P/049P/054P/209P/211P/221P     | 23 lug 2019 |                                            |                                 |  |  |  |  |  |  |
| X A S 🖙   | 4 913      | 001 SUNETTI 6/12                             | 16 nov 2006 | FB                                         |                                 |  |  |  |  |  |  |
| X 🗛 S 🔊   | PREMI QU   | JA PER ORDINARE ALFABETICAMENTE              | 16 nov 2006 | FB                                         |                                 |  |  |  |  |  |  |
| X A 5 🔊   | 6 920      | 003 MAGRONI 30/60 SCROFETTE                  | 16 nov 2005 | FB                                         |                                 |  |  |  |  |  |  |
| X 🗛 S 🖙   | 7 921      | 004 SUNI 60/100                              | 16 nov 2006 | FB                                         |                                 |  |  |  |  |  |  |
| X 🗛 S 🔊   | 8 922      | 005 SUINI GRASSI 100/160                     | 28 giu 2018 | FB                                         |                                 |  |  |  |  |  |  |
| X 🗛 S 🐖   | 9 923      | 006 SCROFE GESTAZIONE                        | 16 nov 2006 | FB                                         |                                 |  |  |  |  |  |  |
| X 🗛 S 🖙   | 10 924     | 007 SCROFE LATTAZIONE                        | 16 nov 2006 | FB                                         |                                 |  |  |  |  |  |  |
| X 🗛 💈 🐼   | 11 925     | 008 SUNO LEGGERO 60/120                      | 16 nov 2006 | FB                                         |                                 |  |  |  |  |  |  |
| X A S 🖙   | 12 982     | 009 SCROFETTE 60/120 KG                      | 01 giu 2007 | FB                                         |                                 |  |  |  |  |  |  |
| X A S 🗠   | 13 983     | 010 VERRI ADULTI                             | 01 giu 2007 | FB                                         |                                 |  |  |  |  |  |  |
| X 🗛 S 😎   | 14 1592    | 011 NCL 50% SUINETTI 6/12                    | 16 ago 2010 | FB                                         |                                 |  |  |  |  |  |  |
| X A S 🕿   | 15 1593    | 012 NCL 25% SUINETTI 6/12                    | 16 ago 2010 | FB                                         |                                 |  |  |  |  |  |  |
| X A S 🕿   | 16 1673    | 013 NCL 50% SUINETTI 12/30                   | 10 mar 2011 | FB                                         |                                 |  |  |  |  |  |  |
| X A 5 🔊   | 17 1674    | 014 NCL 30% SUINETTI 12/30                   | 10 mar 2011 | FB                                         |                                 |  |  |  |  |  |  |
| X A S 🕿   | 18 1594    | 015 NCL 50% SUINI 60/100                     | 16 ago 2010 | FB                                         |                                 |  |  |  |  |  |  |
| X 🗛 S 🕿   | 19 1595    | 016 NCL 30% SUINI 60/100                     | 16 ago 2010 | FB                                         |                                 |  |  |  |  |  |  |
| X A S 🔍   | 20 1675    | 017 NCL 25% SUNI 60/100                      | 10 mar 2011 | FB                                         | 1 7 3 11 3 3                    |  |  |  |  |  |  |
| X A S 🕿   | 21 1840    | 018 NCL 10% SUINI ING.                       | 05 mar 2012 | FB                                         |                                 |  |  |  |  |  |  |
| X 🗛 S 😎   | 22 1841    | 019 NCL 40-50% SUINI ING.                    | 05 mar 2012 | FB                                         |                                 |  |  |  |  |  |  |
| X A S 🖙   | 23 1777    | 020 NCL SCROFE LATT.50%                      | 18 ott 2011 | FB                                         |                                 |  |  |  |  |  |  |
| X 🗛 S 🔊   | 24 1778    | 021 NCL SCROFE LATT.25%                      | 18 ott 2011 | FB                                         |                                 |  |  |  |  |  |  |
| X 🗛 S 🐖   | 25 1779    | 022 NCL SCROFE GESTAZ 50%                    | 18 ott 2011 | FB                                         |                                 |  |  |  |  |  |  |
| X A 5 🖙   | 26 2174    | 023 NCL SCROFE GESTAZIONE 25%                | 18 apr 2016 | FB                                         |                                 |  |  |  |  |  |  |
| X A 5 🔊   | 27 943     | 038 M.Suinetti Allatamento Special 0/6       | 06 nov 2019 | LPA                                        |                                 |  |  |  |  |  |  |
| XASC      | 28 1887    | 038 M.Suinetti Sottoscrofa fr Cavag,01/07/12 | 05 set 2013 | CERRI                                      | term beau ing in him is in here |  |  |  |  |  |  |

#### Barra dei comandi:

(Maggior informazione nel dizionario.)

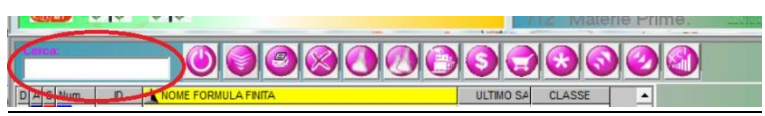

Cerca un ingrediente

Scrivere una parte del nome di una formula e Leonardo la visualizza immediatamente.

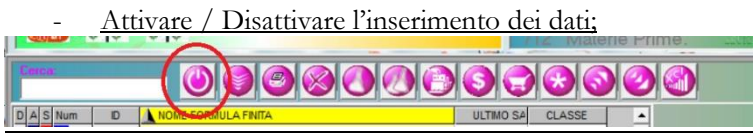

Per evitare di inserire e editare inavvertitamente si può attivare o disattivare l'editing dei dati (nome formula, codice e classe)

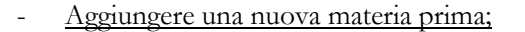

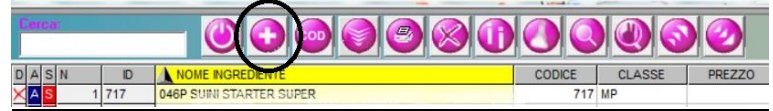

Per aggiungere un ingrediente (attenti all'umidità). (Maggior informazione nel dizionario.)

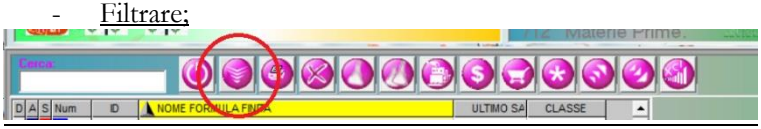

Filtra l'elenco delle formule

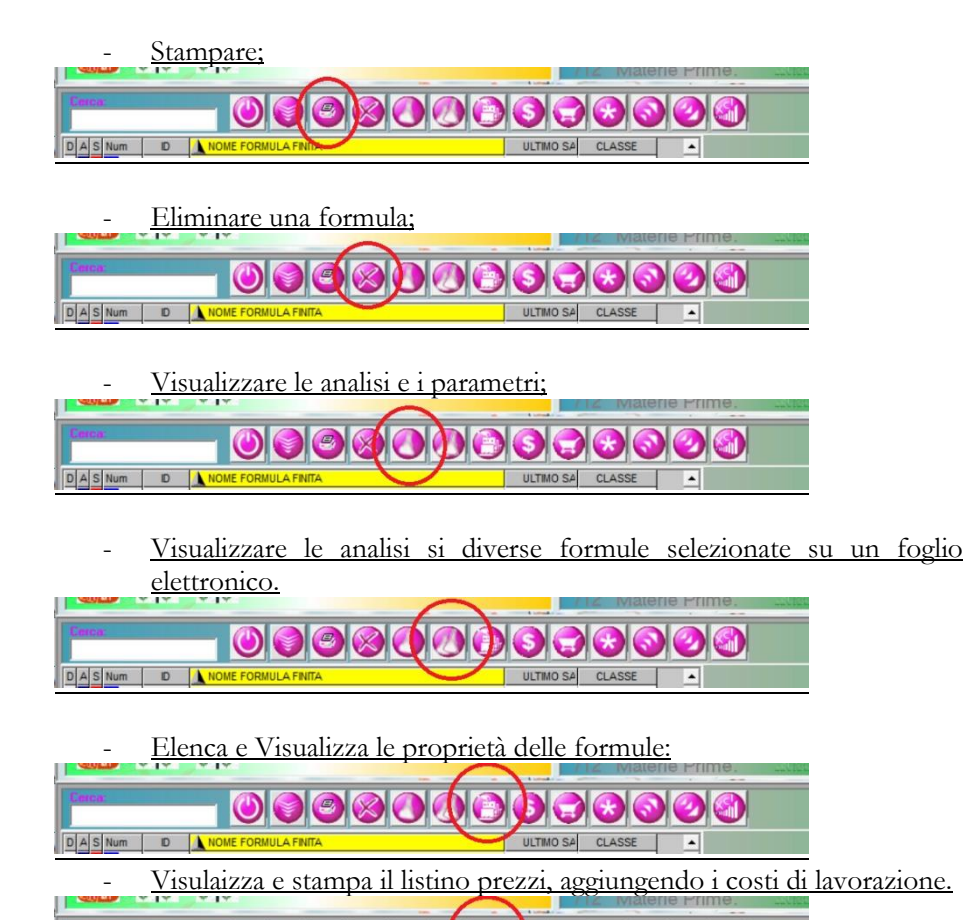

ULTIMO SA CLASSE

DASNUM ID NOME FORMULA FIN

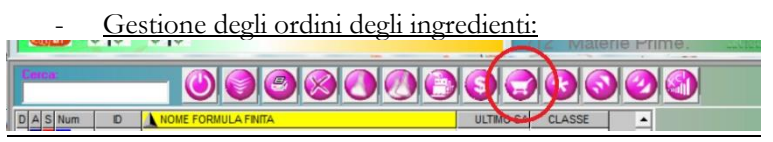

Permette di calcolare quanti e quali ingredienti servono per realizzare un certo programma di lavorazioni.

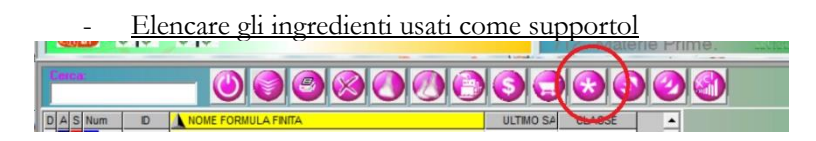

- <u>Esportare e importare le formule e le loro dati analitici da un Ad Libitum</u> <u>Leonardo all'altro:</u>

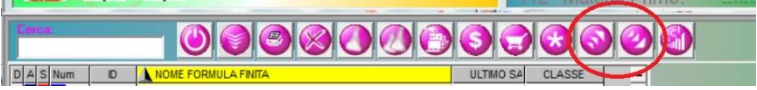

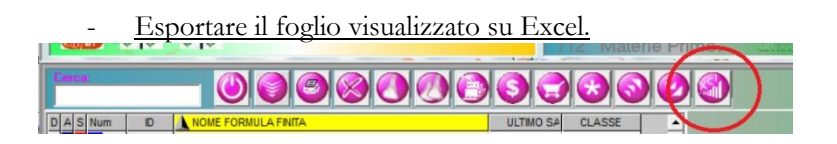

| -      | Im    | portare anagrafe e dati analitici d | <u>a altri p</u> | rogramn | <u>ni</u> |
|--------|-------|-------------------------------------|------------------|---------|-----------|
| Cerca: |       |                                     |                  |         |           |
| DASN   | ID    | NOME INGREDIENTE                    | CODICE           | CLASSE  | NDE 220   |
| XAS    | 1 717 | 046P SUINI STARTER SUPER            | 717              | MP      |           |

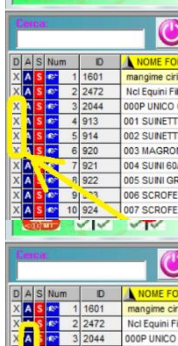

#### Barra comandi laterale:

Premere il pulsante X per eliminare la formula della relativa riga.

Non è necessario selezionare la formula.

Premere il pulsante A per visualizzare le analisi della formula della relativa riga.

Non è necessario selezionare la formula.

Premere il pulsante S per Selezionare la formula della relativa riga.

| X | A    | S  | <b>6</b> 7* | 9  | 923   | 006 SCROFE    |
|---|------|----|-------------|----|-------|---------------|
|   | 8    | 01 |             |    | ~ ~   | VIV.          |
| ſ | e    | ça | Ċ.          |    |       |               |
| D | A    | S  | Nur         | n  | D     | NOME FO       |
| X | A    | s  | 67          | 1  | 1601  | mangime ciri  |
| x | A    | S  | 10          | 2  | 2472  | Ncl Equini Fi |
| X | A    | s  | e.          | 3  | 2044  | 000P UNICO    |
| х | A    | 5  | <b>6</b> °  | 4  | o*3   | 001 SUINETT   |
| х | A    | S  | <b>6</b> 7* | R. | 14    | 002 SUINETT   |
| х | A    | s  | •           | 6  | 920   | 003 MAGRO     |
| х | A    | s  | 62          | 7  | 921   | 004 SUINI 60  |
| х | A    | s  | <b>6</b> 2* | 8  | 922   | 005 SUINI GF  |
| х | A    | s  | <b>6</b> 0* | 9  | 923   | 006 SCROFE    |
| - | 1000 |    |             |    | 100 C |               |

Premere il pulsante (Manina) per aprire la formula nel programma dell'analisi (per modificarla)

Come detto prima, ci sono Maggior informazioni nel dizionario.

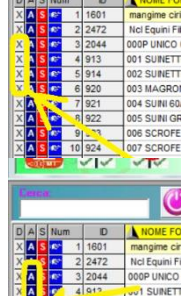

51914

002 SUINETT 003 MAGRO 004 SUINI 60 005 SUINI GI 006 SCROF

2472 Ncl Equini Fil 000P UNICO 3 2044 001 SUINETT 002 SUINETT 003 MAGRO 4 SUINI 60. 005 SUINI GR

# 4. Gestione delle formule in ottimizzazione

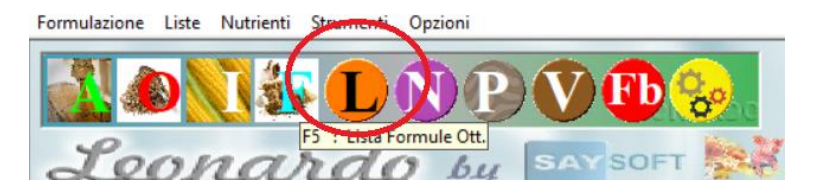

Il programma permette all'utente di elencare e gestire le formule in fase di ottimizzazione.

Per accedere, premere il bottone L

**A.** Il programma elenca e gestire le formule memorizzate nel programma di analisi con i seguenti elementi:.

| Ι     | DEF                                        |        |
|-------|--------------------------------------------|--------|
|       | U) 📓 📓 Cerca: 🔽                            | B      |
| ID    | Nome Formula                               | Classe |
| 527 📧 | X 000P UNICO 048P/049P/054P/209P/211P/221P |        |
| 130 📧 | X 030F SULALL SP 076                       | AA     |
| 482 🕼 | X 038F SHILALL SP 0/6 CAVAGNONE            | AA     |
| 483 📧 | X 039F SULALL SP 7710 CAVAGNONE            | AA     |
| 4 😰   | X 039F SULPREST.6/15                       | AA     |
| 484   | X 040F SULSTART 10/15 CAVAGNONE            | AA     |
| 5 💽   | X 040F SULSTART 10/25                      | AA     |
| 546 📧 | X D40P SULSTART 8/25                       | AA     |
| 7 📭   | ATE SUI LATTONZ 15/25                      | AA     |
| 8 🕵   | X 042F SULMAGR 25/60                       | AA     |
| 9 📧   | X 043F SULMAGR 40/90                       | AA     |
| 10 📧  | X 044F SULINGR 90/150                      | AA     |
| 11 📧  | X 045F SCROFE LATTAZ                       | AA     |
| 480 📧 | X 045F SCROFE LATTAZ CAVAGNONE             | AA     |
| 449 🖙 | X 046F SUINI STARTER FR                    | AA     |
| 262 📧 | X 046P SUINI STARTER SUPER                 | RV     |
| 12 🕼  | X 047F SUINI DA CA                         | AA     |
| 13 🕼  | X 048F SULMAGRONI S.                       | LP     |

- **B.** Barra dei comandi:
- C. Casella Cerca per localizzare una formula.
- **D.** L'interruttore per attivare o disattivare la modifica del contenuto della tabella
- E. Filtra e ristringe l'elenco fornito
- **F.** Elimina le formule selezionate

Mentre nella Barra Laterale Sinistra, troviamo 2 comandi immediati:

- G. Apre la formula nella riga corrispondente nel programma di ottimizzazione
- H. Eliminazione la formula della riga corrispondente nel

# 5. Gestione dei nutrienti (parametri analitici)

Il programma permette all'utente di elencare e gestire i Nutrienti usati per valutare la qualità degli ingredienti.

Per accedere, premere il bottone N

Il programma elenca e permette di gestire i nutrienti e i parametri analitici delle materie prime

|          | L        | 00               | 2.1       | 2  | a   | rdo bu Maysort           | e.    | -     | 8    |                                             | Set Nutrents       |
|----------|----------|------------------|-----------|----|-----|--------------------------|-------|-------|------|---------------------------------------------|--------------------|
| <u>%</u> |          |                  |           |    |     |                          |       |       |      |                                             |                    |
|          |          |                  |           |    |     |                          |       |       |      |                                             | Set Nutrients Esoi |
|          | 1        |                  |           | N  | lin | Nome Parametro/Nutrient) | 0.564 | O Ste | Ever | Descrizione                                 |                    |
| Σ        | ×        | A <sup>1</sup> 2 | H         | 1  | 1   | Imidità                  | 1     | 1     | %    | Umidité: Nutriente necessorio per AdLibitum | C                  |
| Σ        | ×        | 34               |           | 2  | 2   | Sostanza secca           | 2     | 2     | %    | Sostanza Secca. Nutriente necessario per A  |                    |
| Σ        | ×        | 1                | $\vdash$  | 3  | 3   | PROTEINA GREZZA          | 3     | 3     | %    |                                             |                    |
| T        |          | <u>i</u>         | $\vdash$  | -  | -   |                          | -     | -     | *    |                                             |                    |
| ~        | <u> </u> | C.               |           | 7  | r   |                          | 7     | ·     | ~    |                                             |                    |
| Σ        | ×        | A <sub>c</sub>   |           | 5  | 5   | CELLULOSA GREZZA         | 5     | 5     | %    |                                             |                    |
| Σ        | ×        | A <sub>c</sub>   |           | 6  | 6   | CENERI GREZZE            | 6     | 6     | %    |                                             |                    |
| Σ        | ×        | <mark>∧</mark> č | $\square$ | 7  | 7   |                          | 7     | 11    | %    |                                             |                    |
| Σ        | ×        | <b>∧</b> 2       |           | 8  | 8   | METIONINA                | 8     | 12    | %    |                                             |                    |
| Σ        | ×        |                  |           | 9  | 6   | OSTINA                   |       |       | 94   |                                             |                    |
|          | - []     | C.               |           |    | -   |                          |       |       |      |                                             |                    |
| 2        | ×        | A <sub>c</sub>   |           | 10 | 10  | MET+ CYST                | 9     | 13    | 76   |                                             |                    |
| Σ        | ×        | A <sup>c</sup>   |           | 11 | 11  | E.D.CONIGLI              |       |       | U    |                                             |                    |
| Σ        | ×        | A.               |           | 12 | 12  | EMVOLATILI               |       |       | U    |                                             |                    |

Per meglio spiegare questa parte di base e importante del programma, divideremo il capitolo in 3 parti:

- A- Elenco nutrienti
- B- Barra dei comandi
- C- Selezione del gruppo parametri (Set di parametri)

#### A- Elenco dei nutrienti.

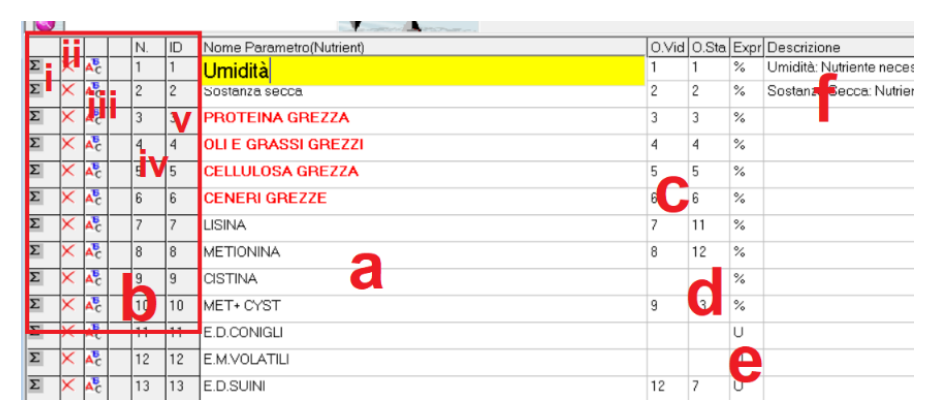

I parametri si presentano in ordine alfabetico. Per riordinarli, premere sul titolo della colonna corrispondete: ID, Nome, Ordine Video o Ordine Stampa.

Il nome del nutriente è editabile.

Il nome potrà essere decisamente lungo abbastanza per inserire tutte le informazioni necessari (Lunghezza massima del nome è di 100 caratteri). Oltre al nome l'utente può inserire una descrizione di 250 caratteri e diversi nomi corrispondenti per il cartellino (ognuno di 250 caratteri)

b. Barra comandi laterale

Per facilitare la gestione dei nutrienti e evitare di selezionarli prima del comando, abbiamo corredato Leonardo di una barra laterale dei comandi più usati

- i. Inserire equazioni (Vedi dizionario)
- ii. Eliminare Nutriente
- iii. Settare il Font del nutriente
- iv. Numero progressivo
- v. ID Nutriente
- c. Ordine video

Inserire in questa colonna l'ordine che desiderate "vedere" o nascondere nel programma di analisi.

L'ordine è relativo al set di parametri selezionato nell'area C.

d. Ordine stampa

Inserire in questa colonna l'ordine che desiderate "stampare" o nascondere nelle stampe.

L'ordine è relativo al set di parametri selezionato nell'area C.

e. Espressione del nutriente.

Un nutriente potrà essere espresso in diversi modi:

- % (percentuale). Leonardo calcolerà i valoro sul tal quale e sul secco rispettando le condizioni delle percentuali
- U (Unità). Leonardo calcolerà i valoro sul tal quale e sul secco rispettando le condizioni del calcolo unitario: è il caso delle calorie, le unità foraggerei, le vitamine, minerali ecc.

- R (Rapporto): Essendo un rapporto, Leonardo darà lo stesso risultato che sia sul tal quale o sul secco.
- C (Coefficiente): Leonardo lo userà soltanto per calcolare le equazioni interne ai nutrienti
- D (Data): per impostare il valore e il formato del valore del nutriente in formato *data* (Data analisi, data ultimo inserimento ecc.)
- T (Testo): per impostare il valore e il formato del valore del nutriente in formato <u>testo</u> (Nome corrispondete nel cartellino. Colore, descrizione, nota pop up ecc.)
- **f.** Descrizione: Permette di descrivere il nutriente: Utile soprattutto per i nomi abbreviati o parametri complessi.

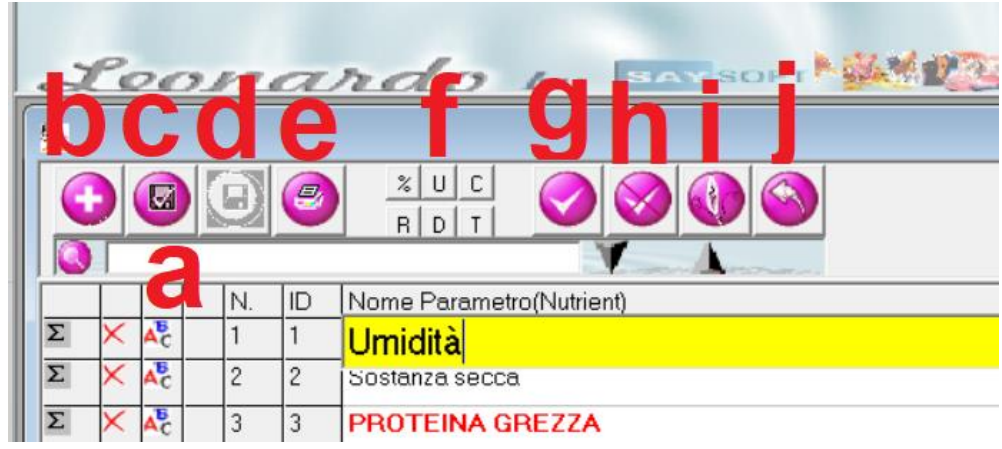

#### **B-** Barra dei comandi:

- **a. Cerca** e localizza un nutriente (parametro) per evitare di riinserirlo nuovamente.
- b. Inserire un nuovo parametro (Vedi dizionario)
- c. Salvare le modifiche eseguite
- **d.** Salvare le modifiche con un altro nome di set nutrients (Gruppo parametri)
- e. Stampa dell'elenco.
- f. Cambiare il modo nel quale è espresso un nutriente:

- % (percentuale). Leonardo calcolerà i valoro sul tal quale e sul secco rispettando le condizioni delle percentuali
- ii. U (Unità). Leonardo calcolerà i valoro sul tal quale e sul secco rispettando le condizioni del calcolo unitario: è il caso delle calorie, le unità foraggerei, le vitamine, minerali ecc.
- iii. R (Rapporto): Essendo un rapporto, Leonardo darà lo stesso risultato che sia sul tal quale o sul secco.
- iv. C (Coefficiente): Leonardo lo userà soltanto per calcolare le equazioni interne ai nutrienti
- v. D (Data): per impostare il valore e il formato del valore del nutriente in formato data (Data analisi, data ultimo inserimento ecc.)
- vi. T (Testo): per impostare il valore e il formato del valore del nutriente in formato testo (Nome corrispondete nel cartellino. Colore, descrizione, nota pop up ecc.)
- g. Attivare e salvare il set nutrients **Default** (Tutti i nutrienti sono dichiarati e stampati nell'ordine di inserimento)
- h. Disattivare e salvare il set dei nutrients in **NULL** (Tranne che per l'Umidità è la sostanza secca che sono obbligatori, nessun nutriente sarà visto o stampato);
- i. Accedere al programma dell'inserimento e dell'impostazione dei nomi corrispondenti nel cartellino (impostazioni lingua della dichiarazione);
- j. **Undo:** Ripristinare i dati modificati e tornare all'ultima situazione salvata.

## C- Set nutrients

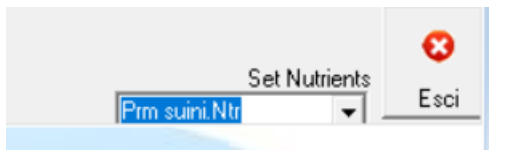

Selezionare il set di nutrients (gruppo parametri) desiderato.